## Micro Learning Video: CCC Referral to PDC

In this video, you will learn how to refer a specimen to a PDC site.

- 1. Navigate to the specimen record.
- 2. Click the Magnifying Glass icon.
- 3. Select the required Prenatal Diagnosis Center.
- 4. Click Save & Close or the Save button to update the changes.